## ASROCKマザーボードでCMOSクリア・BIOSアップデートしたらOSが起動しない

## ①電源スイッチを入れて画面が起動したらDeleteキーを押します。 BIOSの設定画面に入ったら「Advavced」→「Strage Configration」のところでEnterキーを押します

|                                                                                                    | ASI                | ROC      | КПЕ     | EFI                                                   | SE                               |
|----------------------------------------------------------------------------------------------------|--------------------|----------|---------|-------------------------------------------------------|----------------------------------|
|                                                                                                    |                    | <u>~</u> |         |                                                       | 6                                |
| Main OC Tweak                                                                                                    | ter Ad             | dvanced  | H/W Mon | itor                                                  | Boo                              |
|                                                                                                    |                    |          |         |                                                       |                                  |
| CPU Configuration                                                                                                    |                    |          |         |                                                       |                                  |
| North Bridge Configu                                                                                                    | ration             |          |         |                                                       |                                  |
| South Bridge Configu                                                                                                    | ration             |          |         | ~                                                     |                                  |
| Storage Configuratio                                                                                                    | n                  |          |         |                                                       |                                  |
| Super IO Configurati                                                                                                    | on                 |          |         |                                                       |                                  |
| ACPI Configuration                                                                                                    |                    |          |         |                                                       |                                  |
| USB Configuration                                                                                                    |                    |          |         |                                                       |                                  |
| UEFI Update Utility                                                                                                    |                    |          |         |                                                       |                                  |
| Instant Flash                                                                                                    |                    |          |         |                                                       |                                  |
|                                                                                                    |                    |          |         |                                                       |                                  |
|                                                                                                    | _ <u>+</u>         |          |         |                                                       |                                  |
| A Mode」のところでEnterキーを押し                                                                                                    | SRO                | ск и     | EFI 9   | BETL                                                  | ЪЬ                               |
| A Mode」のところでEnterキーを押し<br>へい                                                                                                    | SRO(               | ск и     | EFI 9   | веті                                                  | JP                               |
| A Mode」のところでEnterキーを押し<br>A<br>Main<br>OC Tweaker                                                                                                    | Advanced           |          | EFI 9   |                                                       | JP<br>,                          |
| A Mode」のところでEnterキーを押し<br>A<br>Main<br>OC Tweaker<br>Advanced\Storage Configur                                                                                                    | Advanced           |          | EFI 9   |                                                       | JP                               |
| A Mode」のところでEnterキーを押し<br>A Social Storage Configur<br>TA Mode                                                                                                    | Advanced           |          | EFI 9   |                                                       | JP<br>,                          |
| A Mode」のところでEnterキーを押し<br>A Mode」のところでEnterキーを押し<br>A Main<br>OC Tweaker<br>Advanced、Storage Configur<br>TA Mode<br>TA Controller 0<br>TA Controller 1                                                                                                    | Advanced           |          | EFI 9   | SETL<br>Boot<br>IDE Ma<br>Compati                     | JP<br>s                          |
| A Mode」のところでEnterキーを押し<br>A Mode」のところでEnterキーを押し<br>A Main OC Tweaker<br>Advanced、Storage Configur<br>TA Mode<br>TA Controller 0<br>TA Controller 1<br>Disk S.M.A.R.T                                                                                                    | Advanced           |          | EFI 9   | Boot<br>Boot<br>IDE Ma<br>Compati<br>Enabl            | JP<br>ode<br>ible                |
| A Mode」のところでEnterキーを押し<br>A Mode」のところでEnterキーを押し<br>A Main OC Tweaker<br>Advanced、Storage Configur<br>TA Mode<br>TA Controller 0<br>TA Controller 1<br>nd Disk S.M.A.R.T                                                                                                    | Advanced           |          | EFI S   | BETL<br>Boot<br>IDE Ma<br>Compat<br>Enabl<br>Disab    | JP<br>sode<br>ible<br>ied        |
| A Mode」のところでEnterキーを押し<br>A Mode」のところでEnterキーを押し<br>A Main OC Tweaker<br>Advanced、Storage Configur<br>TA Mode<br>TA Controller 0<br>TA Controller 1<br>rd Disk S.M.A.R.T<br>SATA3_0 : M4-CT064M4SSD2                                                                                                    | Advanced           |          | EFI S   | SETL<br>Boot<br>IDE Ma<br>Compati<br>Enabl<br>Disabi  | JP<br>sode<br>ible<br>.ed<br>led |
| A Mode」のところでEnterキーを押し<br>A Mode」のところでEnterキーを押し<br>A Main OC Tweaker<br>Advanced\Storage Configur<br>TA Mode<br>TA Controller 0<br>TA Controller 1<br>rd Disk S.M.A.R.T<br>SATA3_0 : M4-CT064M4SSD2<br>SATA3_1 : Not Detected                                                                                                    | Advanced           |          | EFI S   | BOOT<br>BOOT<br>IDE MG<br>Compat :<br>Enabl<br>Disabi | JP<br>sode<br>ible<br>.ed<br>ied |
| A Mode」のところでEnterキーを押し<br>A Mode」のところでEnterキーを押し<br>A Main OC Tweaker<br>Advanced、Storage Configur<br>TA Mode<br>TA Controller 0<br>TA Controller 1<br>rd Disk S.M.A.R.T<br>SATA3_0 : M4-CT064M4SSD2<br>SATA3_1 : Not Detected<br>SATA2_2 : Not Detected                                                                                                    | Advanced           |          | EFI S   | SETL<br>Boot                                          | JP<br>sode<br>ible<br>.ed<br>led |
| A Mode」のところでEnterキーを押し<br>A Mode」のところでEnterキーを押し<br>A Main OC Tweaker<br>Advanced、Storage Configur<br>TA Mode<br>TA Controller 0<br>TA Controller 1<br>rd Disk S.M.A.R.T<br>SATA3_0 : M4-CT064M4SSD2<br>SATA3_1 : Not Detected<br>SATA2_2 : Not Detected<br>SATA2_3 : Not Detected                                                                               | Advanced           |          | EFIS    | SETL<br>Boot<br>IDE Ma<br>Compati<br>Enabl<br>Disabi  | JP<br>sode<br>ible<br>.ed<br>led |
| A Mode」のところでEnterキーを押し<br>A Mode」のところでEnterキーを押し<br>A Mode<br>Main OC Tweaker<br>Advanced、Storage Configur<br>TA Mode<br>TA Controller 0<br>TA Controller 1<br>rd Disk S.M.A.R.T<br>SATA3_0 : M4-CT064M4SSD2<br>SATA3_1 : Not Detected<br>SATA3_1 : Not Detected<br>SATA2_2 : Not Detected<br>SATA2_3 : Not Detected<br>SATA2_4 : Not Detected                   | Advanced           |          |         | BETL<br>Boot                                          | JP<br>sode<br>ible<br>.ed<br>led |
| A Mode」のところでEnterキーを押し<br>A Mode」のところでEnterキーを押し<br>A Main OC Tweaker<br>Advanced、Storage Configur<br>TA Mode<br>TA Controller 0<br>TA Controller 1<br>rd Disk S.M.A.R.T<br>SATA3_0 : M4-CT064M4SSD2<br>SATA3_1 : Not Detected<br>SATA3_2 : Not Detected<br>SATA2_2 : Not Detected<br>SATA2_3 : Not Detected<br>SATA2_3 : Not Detected<br>SATA2_5 : Not Detected | Advanced           |          |         | SETL<br>Disable                                       | JP<br>sode<br>ible<br>.ed<br>led |
| A Mode J O & Z J C Enter + - & H<br>Main OC Tweaker<br>Advanced \Storage Configur<br>TA Mode<br>TA Controller 0<br>TA Controller 1<br>rd Disk S.M.A.R.T<br>SATA3_0 : M4-CT064M4SSD2<br>SATA3_1 : Not Detected<br>SATA2_2 : Not Detected<br>SATA2_3 : Not Detected<br>SATA2_3 : Not Detected<br>SATA2_5 : Not Detected                                            | Advanced<br>ration |          |         | BETL<br>Boot                                          | JP<br>ible<br>.ed<br>led         |
| A Mode JOE Z J CEnter + - E HU<br>Main OC Tweaker<br>Advanced Storage Configur<br>TA Mode<br>TA Controller 0<br>TA Controller 1<br>rd Disk S.M.A.R.T<br>SATA3_0 : M4-CT064M4SSD2<br>SATA3_1 : Not Detected<br>SATA2_2 : Not Detected<br>SATA2_3 : Not Detected<br>SATA2_3 : Not Detected<br>SATA2_5 : Not Detected                                               | Advanced           |          |         | SETL<br>Disab                                         | JP<br>sode<br>ible<br>.ed<br>led |

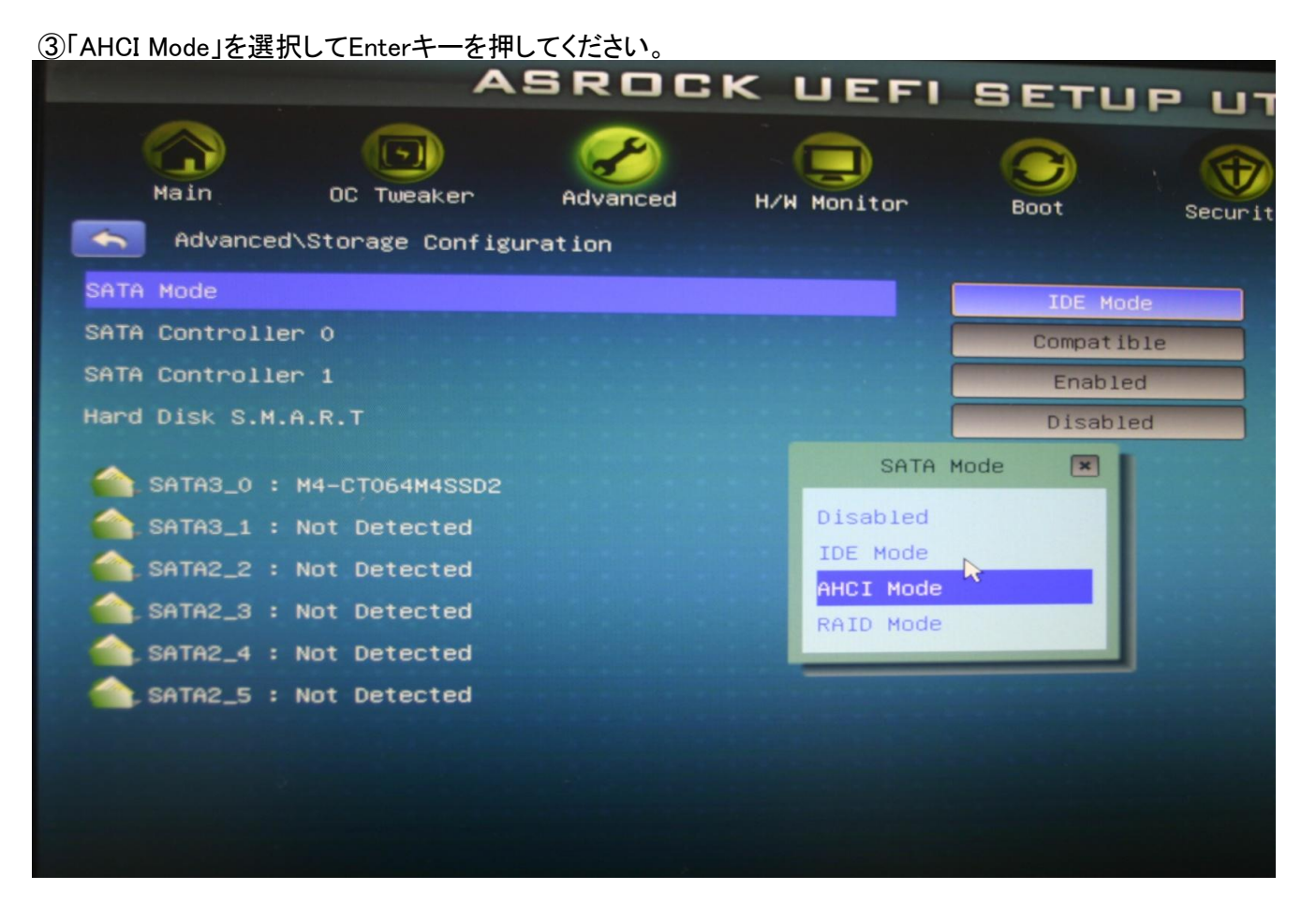

④F10キーを押すとBIOSをSAVEするか聞いてくるので「YES」を選択してEnterキーを押してください。 これでWindowsが起動すればOKです

| ASR                                                                                                    | OCK UEF           | I SETUP U                                | TIL  |
|----------------------------------------------------------------------------------------------------|-------------------|------------------------------------------|------|
| Main OC Tweaker Adv                                                                                    | anced H/W Monitor | Boot Secur                               | rity |
| SATA Mode                                                                                              |                   | AHCI Mode                                |      |
| SATA Aggressive Link Power Managemer                                                                   | Enabled           | (1)                                      |      |
| Hard Disk S.M.A.R.T                                                                                    |                   | Disabled                                 | RAI  |
| SATA3_0 : M4-CT064M4SSD2<br>SATA3_1 : Not Detected<br>SATA2_2 : Not Detected<br>SATA2_3 : Not Detected | Save Cha          | nges and Exit<br>changes and exit setup? | ×    |
| SATA2_4 : Not Detected                                                                                 | Yes               | No                                       |      |
| SATA2_5 : Not Detected                                                                                 |                   |                                          | _    |
|                                                                                                    |                   |                                          |      |